# Creating a Roommate Group and Roommate Search Tips

## **Creating Roommate Group**

## STEP 1

Fill out your Roommate Profile page with some information about yourself.

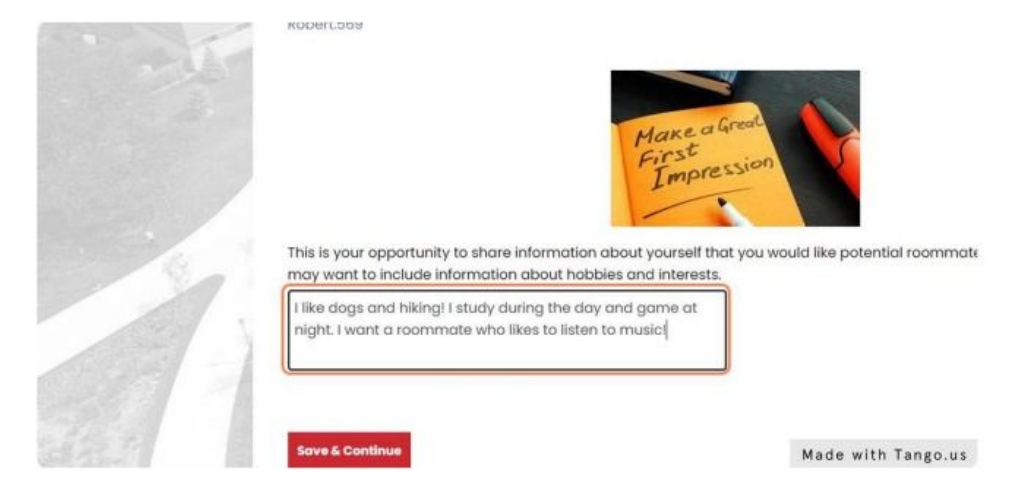

## STEP 2

Click on **Save & Continue** to head to the Roommate Request & Group Formation Page.

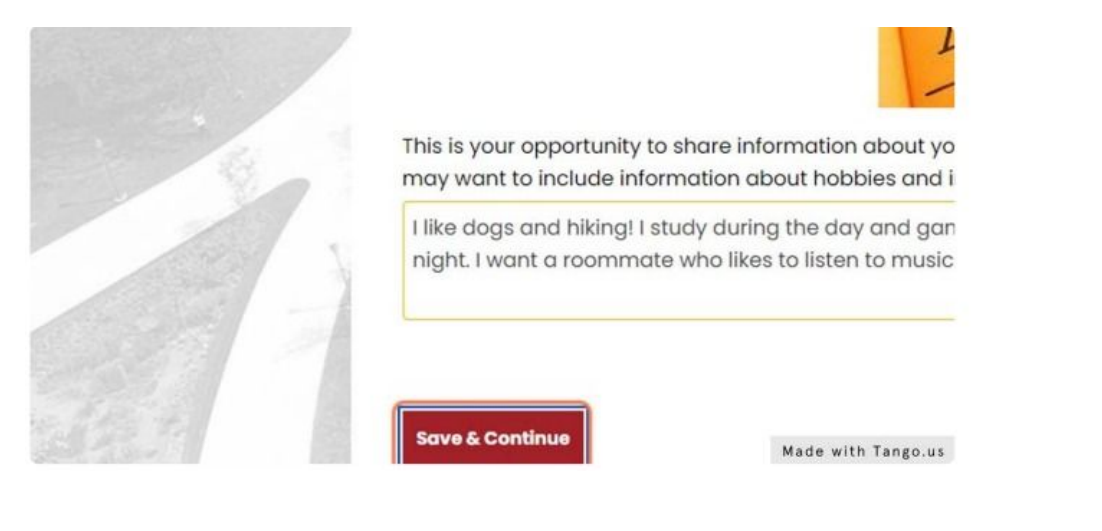

## STEP 3

This is what your Roommate Requests/Group Formation page looks like if you have not yet created or joined a roommate group.

**Remember:** Only one person can be the Group Leader. You can use the roommate search features to find roommates and then decide who will be the Group Leader from that point on.

|     | nt Boarn Type<br>&<br>Preferences<br>(Cont, Mole) | Dietary<br>Information<br>(MARI) | Roommate<br>Profile | Roommote<br>Requests/Or<br>oup<br>Formation<br>(MARM) | Submit<br>Applostion/<br>Agreement | Room<br>Selection                     | Medi Plan<br>Selection                              | HC<br>Agri                    | amount. |
|-----|---------------------------------------------------|----------------------------------|---------------------|-------------------------------------------------------|------------------------------------|---------------------------------------|-----------------------------------------------------|-------------------------------|---------|
|     | , 0                                               | 0                                | 0                   | •                                                     | •                                  | •                                     | •                                                   |                               | STATE - |
|     | Not in a Group<br>You are not a member            | at any roomme                    | ne groups.          |                                                       |                                    |                                       |                                                     |                               |         |
|     | Create Group                                      |                                  |                     |                                                       |                                    | Join Gr<br>Search<br>Search<br>Sugges | cup<br>for Roammate<br>for Roammates<br>± Roammates | a by Defails<br>s by Profiles |         |
| - A | B Benedictin<br>Residence                         | e University<br>Life             | r                   |                                                       |                                    |                                       | Comps                                               | n Locations                   |         |

## STEP 4

If you and your roommate(s) have decided that you will be the group leader, click on **Create Group.** 

**Remember:** Only one person can be the Group Leader. You can use the roommate search features to find roommates and then decide who will be the Group Leader from that point on. *See Finding Potential Roommate Tips and Steps.* 

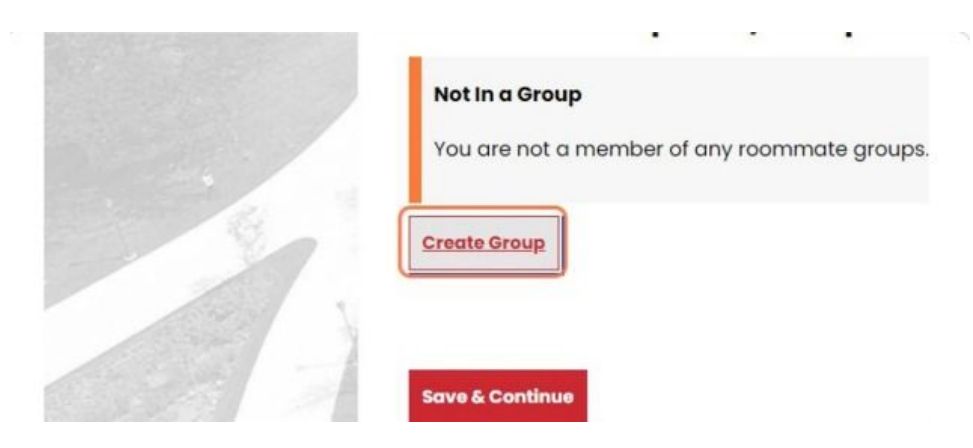

## STEP 5

Create a Group Name and Password for your Group.

|   | ) 🥥                         | 0          | 0 | • |
|---|-----------------------------|------------|---|---|
|   | Roommate Gro<br>Group Name: | up Details |   |   |
|   | BestGroupEver               | 0          |   |   |
|   | Password:                   |            |   |   |
| 8 |                             |            |   |   |
| 1 |                             |            |   |   |

#### **STEP 6**

Once you have confirmed the Group Name and Group Password, click on "**Save Group.**"

|     | Confirm Password: |  |
|-----|-------------------|--|
| 800 |                   |  |
|     |                   |  |
| 7 1 |                   |  |
|     |                   |  |

## Step 7: Confirm Roommate Group \*\*\* \*\*\*

See Tips 7 -9 for Group management below for additional guidance.

## **Finding Potential Roommates - Navigation Tips**

# **Tip 1 - Search for Roommates by Details**

You have the option to Search for Roommates by Details (search using criteria like gender or age), Search for Roommates by Profiles (search using the Roommate Profile questions as criteria), or Suggest Roommates.

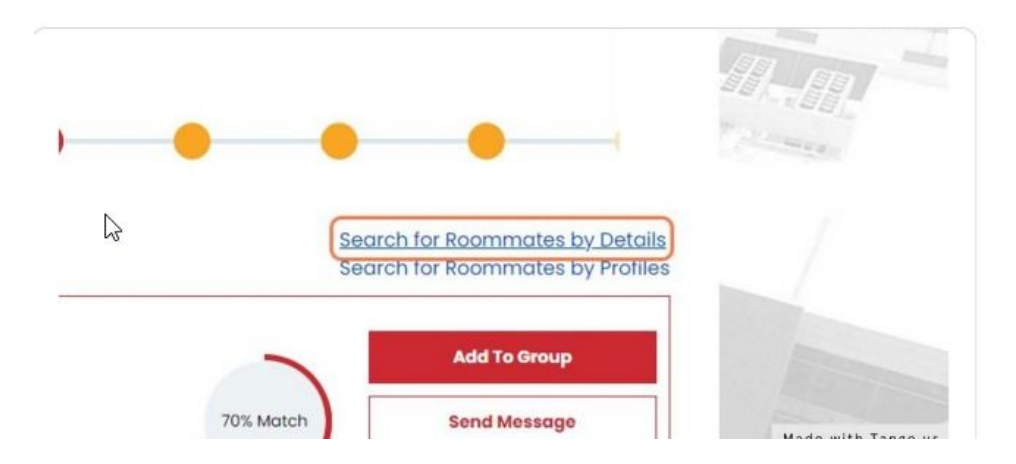

## **Tip 2 - Search for Roommates by Details**

When you use the Search for Roommates by Details, Search for Roommates by Profiles, or Suggest Roommates options, your results will display the web name, age, classification, gender, and bio of your potential roommates. You will also see a percentage that indicates how similarly you filled out the Roommate Profile questions.

|   | Gender<br>Any -                                                |                                       | -            |
|---|----------------------------------------------------------------|---------------------------------------|--------------|
|   | Age:                                                           |                                       | a trans      |
|   | Exclude results that cannot be added or joined<br>Manage trace | Search for Roommates by Probles       | STATE - LAND |
| 7 | Jomes.123<br>Age: 3                                            | Add Yo through                        |              |
|   | Classification: aurior<br>Gender: Note<br>Description: Test    | Gits Massh Gord Message Vises Availas | 1            |
|   |                                                                |                                       | ~ 9          |
|   | Benedictine University<br>Residence Life                       | Campus Lasations<br>Liste Main Campus |              |

## **Tip 3 - Roommate Search by Profile**

This is what the **Roommate Search by Profile** page looks like - you can choose one or more of the profile questions to find a roommate that may be compatible.

| 1 | Koommate 5             | earch by Promes           | <b>i</b>           |
|---|------------------------|---------------------------|--------------------|
|   | Roommate Mate          | ching                     |                    |
|   | Club Sports:           |                           |                    |
|   | Any                    | ~                         |                    |
|   | I prefer to go to bed: |                           |                    |
|   | 11:00PM                | ~                         |                    |
|   | Are you interested in  | living in Greek Life Comm | unity?             |
|   | Any                    | v                         |                    |
| 1 | Are you interested in  | living in LEADS Communit  | λ5                 |
|   | Any                    | ~                         | Made with Tango.us |

#### **Tip 4 - Navigate back to Roommate Group**

To return to the Roommate Requests/Group Formation page, you can click on "Manage Group" at any time.

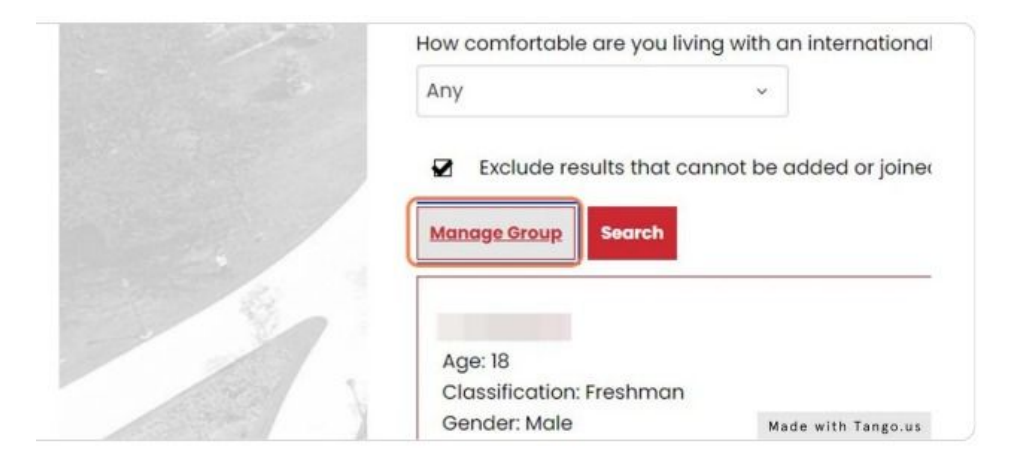

## **Tip 5 - Viewing Profiles and Messaging**

You can opt to click on "View Profile" to see how your potential roommate answered the Roommate Profile Questions. You can also **send messages** to start a conversation about potentially being a roommate.

![](_page_5_Picture_0.jpeg)

## **Tip 6 - Adding to a group from search results**

When you know you want to add a person to your group, click on "Add To Group."

| egory: |           | View Profile |  |
|--------|-----------|--------------|--|
|        |           | Add To Group |  |
| h a d  | 47% Match | Send Message |  |
| bed    |           | View Profile |  |

## **Tip 7 - Pending Requests**

On your Roommate Requests/Group Formation page, you will now see an outgoing request to your roommate(s). Your group will not be confirmed until any outgoing requests have been accepted.

| Your request to odd Mike.123 to group BestGroupEv                                                                                         | ver has been sent.                                                                       |
|----------------------------------------------------------------------------------------------------|------------------------------------------------------------------------------------------|
| Verify Group Delete Group Edit Group                                                                                                    | Search for Roommotes by Details<br>Search for Roommotes by Profiles<br>Suggest Roommotes |
| Robert.569 (Group Leader)<br>Age: 34                                                                                                    |                                                                                          |
| Classification: Junior<br>Gender: Male                                                                                                    | View Profile                                                                             |
| Description: I like dogs and hiking! I study during th<br>a roommate who likes to listen to music! Category                               | he day and game at night. I want                                                         |
| 1                                                                                                    | 2 - TOPON                                                                                |
| Outgoing Requests                                                                                                    | ,                                                                                        |
| Outgoing Requests<br>Mike 123<br>Age: 31                                                                                                  |                                                                                          |
| Outgoing Requests<br>Mike 123<br>Age: 31<br>Clossification: Junior<br>Gender: Male                                                        |                                                                                          |
| Outgoing Requests<br>Mike 323<br>Age: 31<br>Clossification: Junior<br>Gandar: Male<br>Description: I want to listen to music with my room | mate and go to bed early at                                                              |

#### **Tip 8 - Accepted Requests**

When your Roommate Request has been accepted, you will see the following: You have the option to verify, delete, or edit your group. You also have the option to make your roommate the Group Leader, remove your roommates, or send messages to your roommates.

| Verify Group Delete Group Edit Group                                                                                                | Search for Roommates by Deta<br>Search for Roommates by Profil<br>Suggest Roommates |
|----------------------------------------------------------------------------------------------------|-------------------------------------------------------------------------------------|
| Robert.569 (Group Leader)                                                                                                    |                                                                                     |
| Age: 34<br>Classification: Junior                                                                                                   |                                                                                     |
| Gender: Male                                                                                                    | View Profile                                                                        |
| Description: Like dogs and hising Likudy during the doy and game at hight, Likant<br>a roommate who likes to listen to music!       | +                                                                                   |
| Mike.123                                                                                                    | Remove Boommate                                                                     |
|                                                                                                    | <b>^</b>                                                                            |
| Aga: 31                                                                                                    |                                                                                     |
| Age: 31<br>Clossification: Junior<br>Gender: Male                                                                                   | MoxeLeedler                                                                         |
| Age: 31<br>Classification: Junior<br>Gender: Male<br>Description: I want to listen to music with my roommate and go to bed early at | Send Message                                                                        |

## Tip 8 - Verify Group

Click on Verify Group when your roommate group is complete and everyone has accepted their requests.

![](_page_7_Picture_0.jpeg)

## **Tip 9 - Group Confirmed, Wait for Room Selection!**

You will see a **"Verified"** box at the top of your Roommate Requests/Group Formation page if your group has been verified.

|     | Roommo       | ate Requ         | ests/Gro         | up Forma      | ation (MA   | AIN - CO      | ONT, R | ETURN)                    |                                         |                                    |               |
|-----|--------------|------------------|------------------|---------------|-------------|---------------|--------|---------------------------|-----------------------------------------|------------------------------------|---------------|
| 3   | Verified     |                  |                  |               |             |               |        |                           |                                         |                                    |               |
|     | Your room    | nate group h     | as been verifie  | rci.          |             |               |        |                           |                                         |                                    |               |
|     | Group: Bes   | tGroupEve        | r                |               |             |               |        |                           |                                         |                                    |               |
| - [ | Delete Group | Edit Group       | ]                |               |             |               |        | Search<br>Search<br>Sugge | n for Roomm<br>h for Roomm<br>st Roomma | nates by De<br>nates by Pro<br>tes | toils<br>dies |
|     | Robert.565   | (Group Lead      | er)              |               |             |               |        |                           |                                         |                                    |               |
|     | Age: 34      | 10000            |                  |               |             |               |        |                           |                                         |                                    |               |
|     | Gender M     | on: Junior<br>No |                  |               |             |               |        | V                         | iow Profile                             |                                    |               |
| P   | Description  | t like dogs a    | nd hiking/ I stu | dy during the | day and gam | e at night. I | want   |                           | 00000-0010                              | _                                  |               |
|     | a roomma     | te who likes to  | isten to musi    | ic!           |             |               |        |                           |                                         | •                                  | r             |
|     |              |                  |                  |               |             |               |        |                           |                                         |                                    | _             |
|     |              |                  |                  |               |             |               |        |                           |                                         |                                    |               |
|     | Mike.123     |                  |                  |               |             |               |        | Remo                      | we Roommat                              |                                    |               |

Click on Save & Continue - and you are all set until Room Selection!

![](_page_8_Picture_0.jpeg)